- 1. Introduction to Mail Merge:
  - Mail Merge is a powerful feature in Microsoft Word that allows users to create personalized documents, such as letters, envelopes, labels, or emails, by merging a template with a data source, such as a list of recipients.
  - It streamlines the process of generating large quantities of customized documents, saving time and effort.
- 2. Starting the Mail Merge Process:
  - To begin a mail merge, users first create a document template in Word, which includes placeholders for variable information such as names, addresses, or other personalized content.
  - Next, users navigate to the "Mailings" tab in the Ribbon and select the type of document they want to create, such as letters, envelopes, labels, or emails.
- 3. Selecting the Data Source:
  - Users then choose the data source for the mail merge, which can be an existing Excel spreadsheet, Access database, Outlook contacts, or a new list created within Word.
  - Word guides users through the process of connecting to the data source and selecting the specific fields to include in the merge.
- 4. Inserting Merge Fields:
  - After selecting the data source, users insert merge fields into the document template to indicate where variable information should appear.
  - Merge fields are placeholders that correspond to specific fields in the data source, such as <<FirstName>>, <<LastName>>, <<Address>>, etc.
  - Users can insert merge fields by clicking on the "Insert Merge Field" button in the Mailings tab and selecting the desired field from the dropdown list.
- 5. Previewing and Completing the Merge:
  - Once merge fields are inserted, users can preview the merged documents to ensure that the variable information appears correctly.
  - Word provides options for navigating through the merged documents and making adjustments as needed.
  - After reviewing the merged documents, users can complete the merge process by clicking on the "Finish & Merge" button and selecting options such as printing, emailing, or saving the merged documents.
- 6. Customizing Merged Documents:
  - Word offers various options for customizing merged documents, such as adding formatting, images, or additional text to the template.

- Users can also use conditional merge fields to include specific content based on conditions specified in the data source, such as personalized greetings or special offers.
- 7. Saving Merged Documents:
  - Users have the option to save the merged documents as individual files or as a single merged document.
  - Word allows users to save merged documents in various formats, such as Word documents, PDFs, or emails, depending on their distribution needs.
- 8. Using Mail Merge for Different Document Types:
  - Mail Merge can be used to create various types of documents, including letters, envelopes, labels, or emails, each with its own unique template and data source.
  - The process for each document type is similar, with slight variations in template design and merge field insertion.
- 9. Conclusion:
  - Mail Merge is a versatile feature in Microsoft Word that simplifies the process of creating personalized documents by merging a template with a data source.
  - By following the steps outlined in the Mailings tab, users can efficiently generate large quantities of customized documents for various purposes, such as marketing campaigns, mailing lists, or correspondence.